## Steps to Creating a Google Account

A google account has many purposes: i.e. email, video chats (Google Hangout), etc.

- 1. Open an internet browser (such as Internet Explorer, Firefox, or Google Chrome)
- 2. Go to <u>www.gmail.com</u>
- 3. Click on "Create an account"

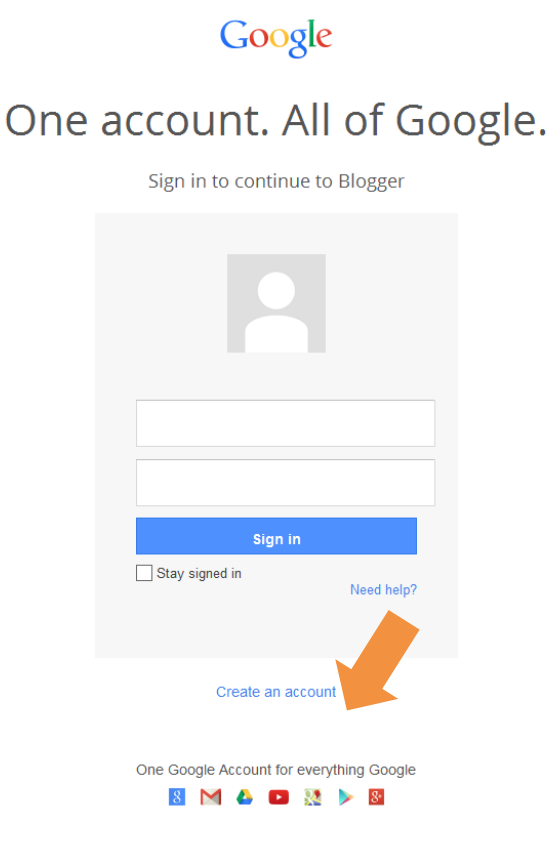

4. Create a Google account by filling in the required fields. Choose a username (email address) and password. These will be used to access your email, video chats, and blog.

| Google                                                          | Signin                                                                                              |
|-----------------------------------------------------------------|----------------------------------------------------------------------------------------------------|
| Create your Goog                                                | le Account                                                                                          |
| One account is all you need                                     | Name                                                                                                |
| A single username and password gets you into everything Google. | First                                                                                               |
| 8 M 0 🖬 🕅 🕨                                                     | Choose your username @gmail.com                                                                     |
|                                                                 | Create a password                                                                                   |
| Make Google yours                                               | Confirm your password                                                                               |
| Set up your profile and preferences just the way you like.      |                                                                                                    |
|                                                                 | Birthday<br>Month 2 Day Year                                                                        |
|                                                                 | Gender<br>Lam \$                                                                                    |
|                                                                 | Mobile phone                                                                                        |
|                                                                 | <b>B</b> •                                                                                          |
| Take it all with you                                            | Your current email address                                                                          |
| Switch between devices, and pick up wherever you left off.      |                                                                                                    |
|                                                                 | Set Google as my default homepage.                                                                  |
|                                                                 | Your default homepage in your browser is the first<br>page that appears when you open your browser. |
|                                                                 | <ul> <li>Skip this verification (phone verification may be<br/>required)</li> </ul>                 |

5. That's it! The next screen you see will be your "inbox". Through www.gmail.com you can send and receive emails, and video chat with your grandparent/grandchild (see page 3 for instructions). The username and password you have established will also be used to sign in to your blog (see page 5).

| M Inbox (3) - usulfespanlab. x                           |                      |                                          |                                                                                                    |                                                                                                    |                                          |                                               |  |
|----------------------------------------------------------|----------------------|------------------------------------------|----------------------------------------------------------------------------------------------------|----------------------------------------------------------------------------------------------------|------------------------------------------|-----------------------------------------------|--|
| ← → C ń 🔒 https://mail.google.com/mail/u/0/?shva=1#inbox |                      |                                          |                                                                                                    |                                                                                                    |                                          |                                               |  |
| 👯 Apps 🔁 Suggested Sites                                 |                      |                                          |                                                                                                    |                                                                                                    |                                          |                                               |  |
|                                                          | Google               |                                          |                                                                                                    | <ul> <li></li> <li></li> <li><!--</th--><th></th><th>+John 🇰 🏚 Share 🞴</th></li></ul> |                                          | +John 🇰 🏚 Share 🞴                             |  |
|                                                          | Gmail -              | □ · C More ·                             | The                                                                                                    | conversation has been marked as unrea                                                                                                    | I. <u>Undo</u>                           | 1-3 of 3 < > 🗘 -                              |  |
| I                                                        | COMPOSE              | Primary                                  | Social                                                                                                    | Promotions                                                                                                    | +                                        |                                               |  |
|                                                          | Inbox (3)<br>Starred | 🗌 📩 🕞 Gmail Team                         | Get Gmail for your mobile device - Hi Lifespan Get Gmail for your mobile device Gmail is always available wherever you are, from any |                                                                                                    |                                          | Nov 5                                         |  |
|                                                          | Important            | 🗌 📩 🕞 Gmail Team                         | Welcome to Gmail - Hi Lifespan Welcome to Gmail Meet the inbox Your inbox is organized into categories so that you can               |                                                                                                    |                                          | Nov 5                                         |  |
|                                                          | Sent Mail<br>Drafts  | 🔲 🙀 📄 Gmail Team                         | Tips for using Gmail - Hi Lifespan Ti                                                                                                | ips for using Gmail Chat right from your inbox                                                                                                    | Chat with contacts and start video chats | Nov 5                                         |  |
|                                                          | Circles              |                                          |                                                                                                    |                                                                                                    |                                          |                                               |  |
|                                                          | More 🕶               |                                          |                                                                                                    |                                                                                                    |                                          |                                               |  |
|                                                          | 💄 John -             |                                          |                                                                                                    |                                                                                                    |                                          |                                               |  |
|                                                          | New Hangout 📞        |                                          |                                                                                                    |                                                                                                    |                                          |                                               |  |
|                                                          | John Grisham         |                                          |                                                                                                    |                                                                                                    |                                          |                                               |  |
|                                                          |                      | 0 GB (0%) of 15 GB used<br><u>Manage</u> |                                                                                                    | ©2013 Google - <u>Terms</u>                                                                                                    | & Privacy                                | Last account activity: 7 hours ago<br>Details |  |